digitale indiensttreding via Youforce

# Handleiding

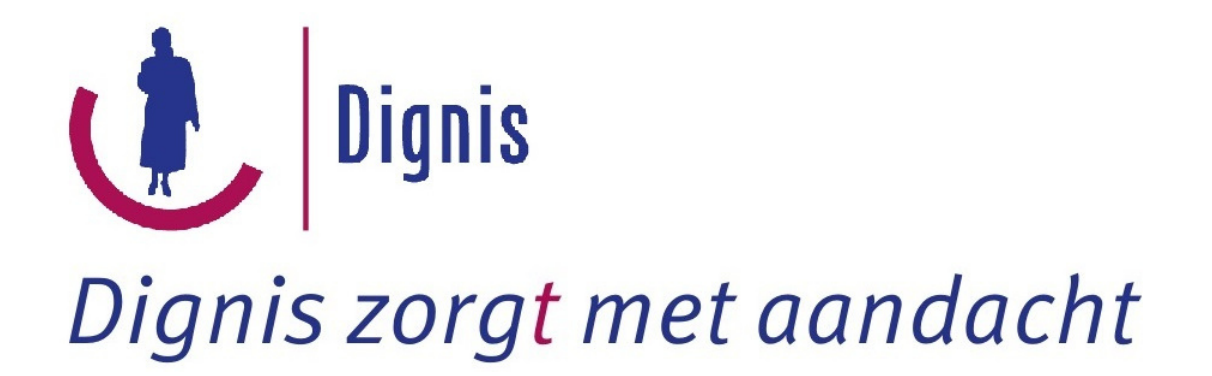

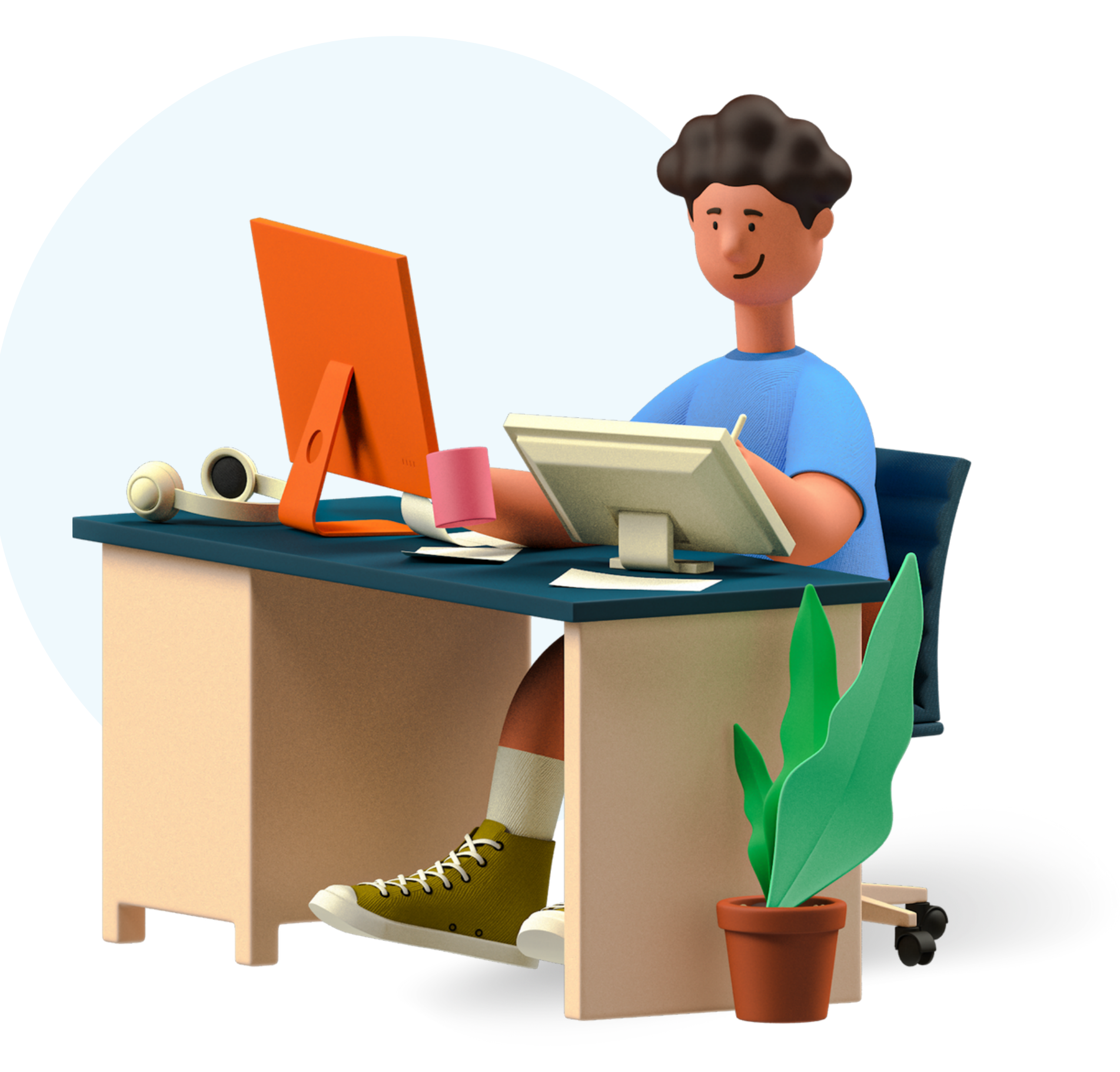

2024-01

# Welkom bij Dignis!

Wij zijn blij dat jij bij ons in dienst komt.

Voor jouw indiensttreding maken wij gebruik van Youforce. Dit is een internet-website waar jij zelf jouw gegevens kunt invullen en documenten kunt uploaden die nodig zijn voor jouw indiensttreding, zoals bijvoorbeeld een kopie van jouw identiteitsbewijs. Dit kun je vanuit huis doen, wanneer het jou uitkomt.

In deze handleiding nemen wij je mee in de verschillende stappen van jouw indiensttreding en zullen wij je met behulp van afbeeldingen uitleggen wat je moet doen.

Houd je jouw mobiele telefoon bij de hand? Deze heb je nodig voor het activeren van jouw Youforce-account met PingID.

# Dignis Dignis zorgt met aandacht

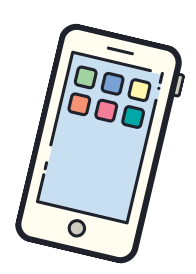

# **Uit welke stappen bestaat deze handleiding?**

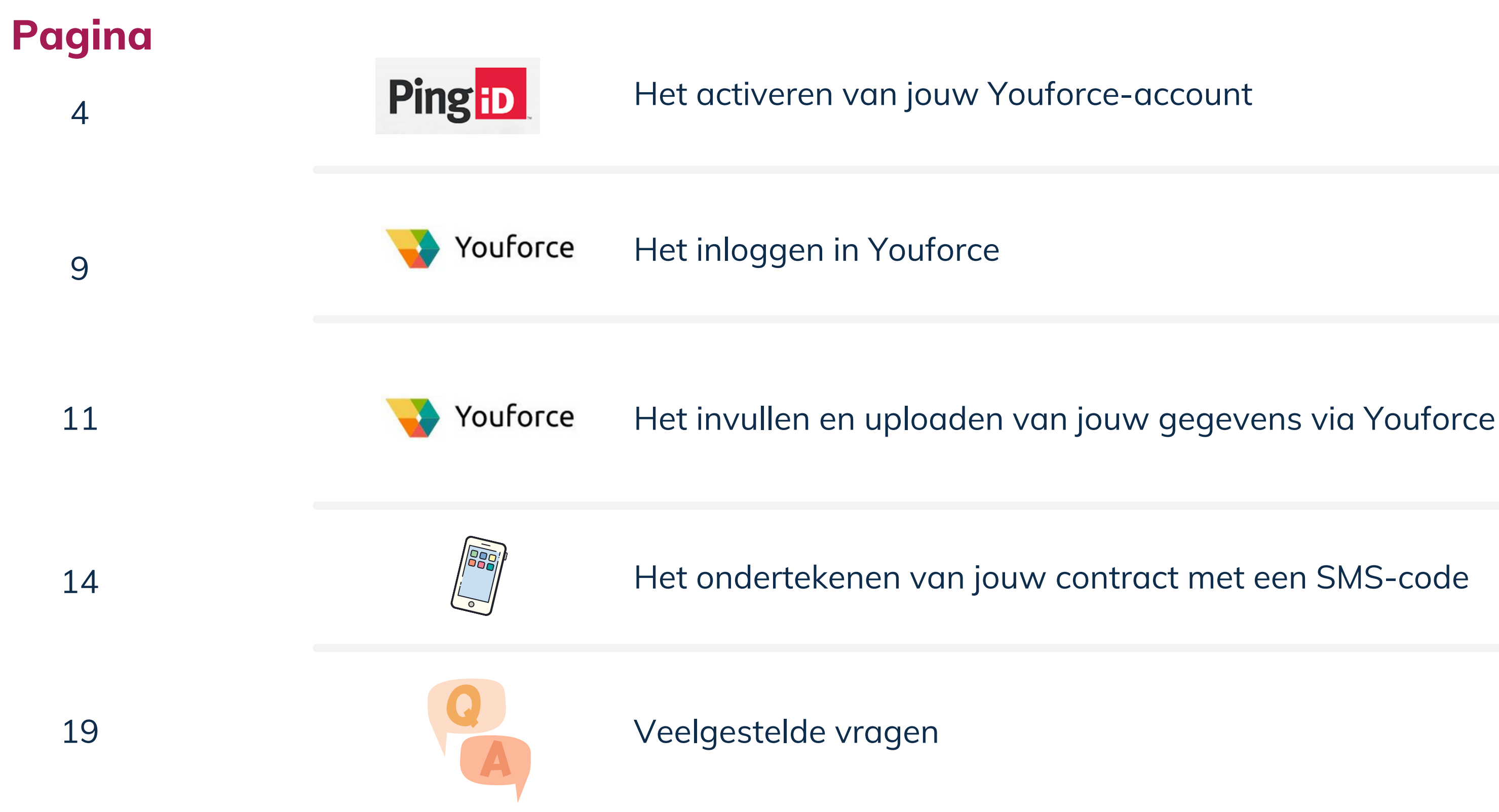

# Het activeren van jouw Youforce-account

Je hebt een e-mail ontvangen waarmee je jouw Youforceaccount kunt activeren. Klik op de **blauwe link** in de e-mail.

| Activee             | r je Youforce account                                                                                        |                |
|---------------------|----------------------------------------------------------------------------------------------------|----------------|
| noreply@<br>Aan: U  | youforce.com                                                                                                 | ∽ <i>«</i> → … |
|                     | 💊 VISMA   raet                                                                                               |                |
| Hallo               |                                                                                                    |                |
| Jouw or<br>kan je e | rganisatie heeft een Youforce account aangemaakt. M<br>een groot aantal HR zaken online regelen.             | et dit account |
| Je moe<br>Youforc   | t dit account binnen 5 dagen activeren. Na activatie heb je toe<br>e.                                        | egang tot      |
| Activee             | r Youforce via deze link:                                                                                    |                |
| https://w           |                                                                                                    |                |
| Als regi<br>met de  | stratie niet lukt of je krijgt geen toegang tot Youforce, neem d<br>Youforce-beheerder van jouw organisatie. | an contact op  |

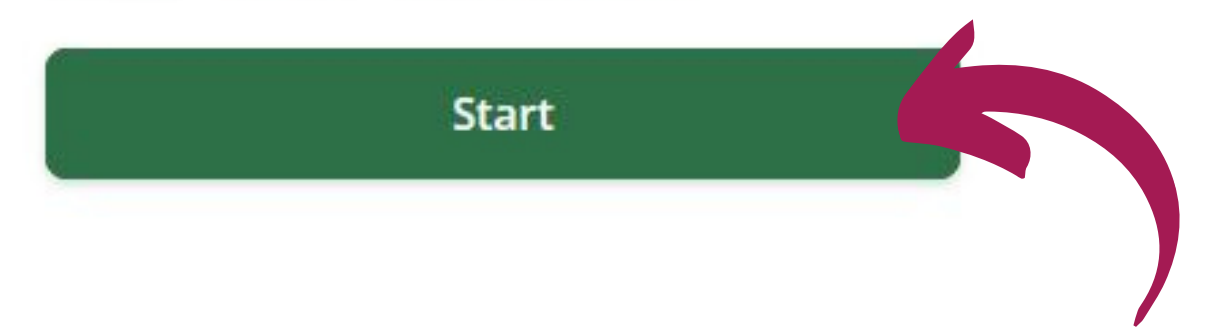

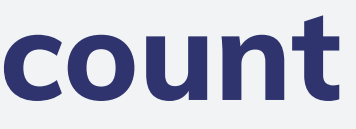

Je komt op de website van Youforce. Klik op Start.

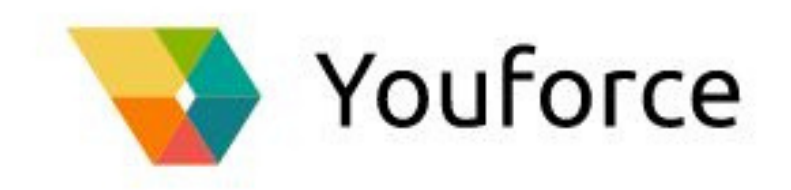

# Welkom bij Youforce!

Je start hier met het activeren van je account voor Youforce.

Dit proces kost je een paar minuten.

We willen zeker weten dat jij het bent, vul daarom jouw geboortedatum in. Klik daarna op Verder.

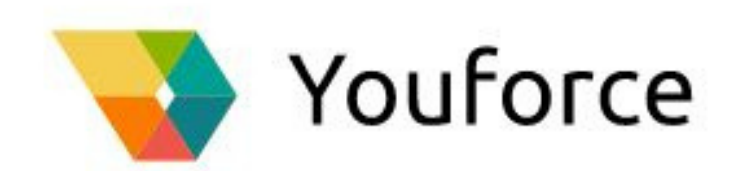

# Bevestig je geboortedatum

.....

Wij controleren of jij de eigenaar bent van dit account, vul daarom hier je geboortedatum in:

| Verder |  |
|--------|--|

Bepaal je gebruikersnaam, deze mag je zelf kiezen. Klik daarna op Verder.

Vul de gebruikersnaam in voor jouw account in Youforce.

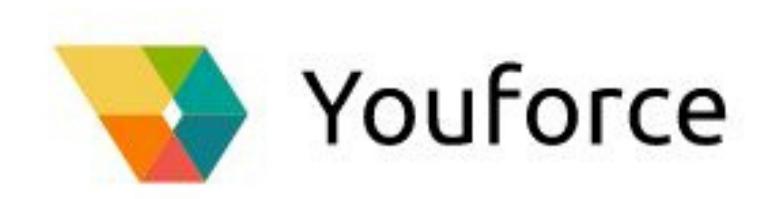

# Bepaal je gebruikersnaam

....

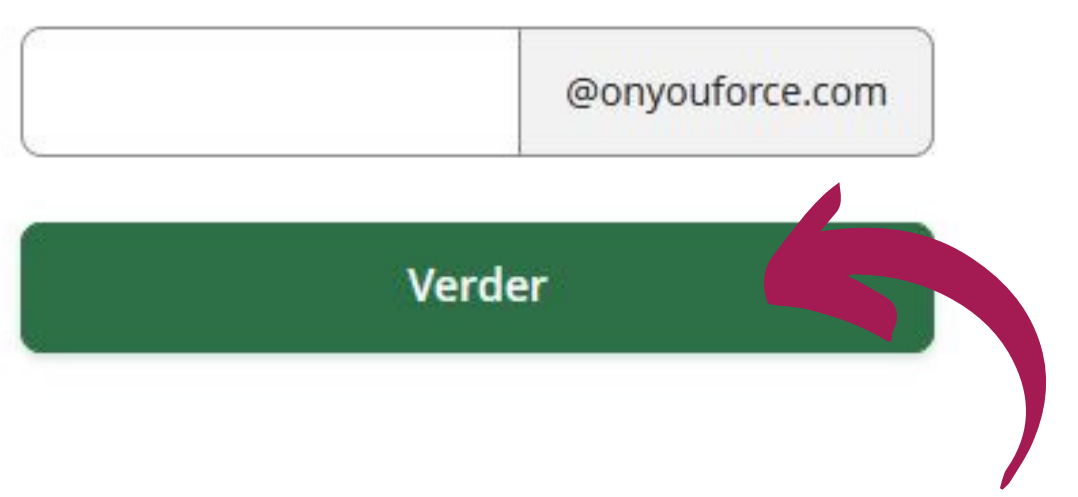

Kies een wachtwoord van minstens acht tekens. Klik daarna op Verder.

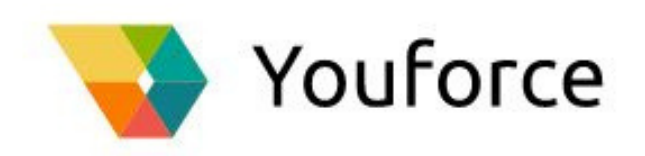

### Bepaal je wachtwoord

....

Jouw wachtwoord moet bestaan uit acht of meer tekens.

Wachtwoord

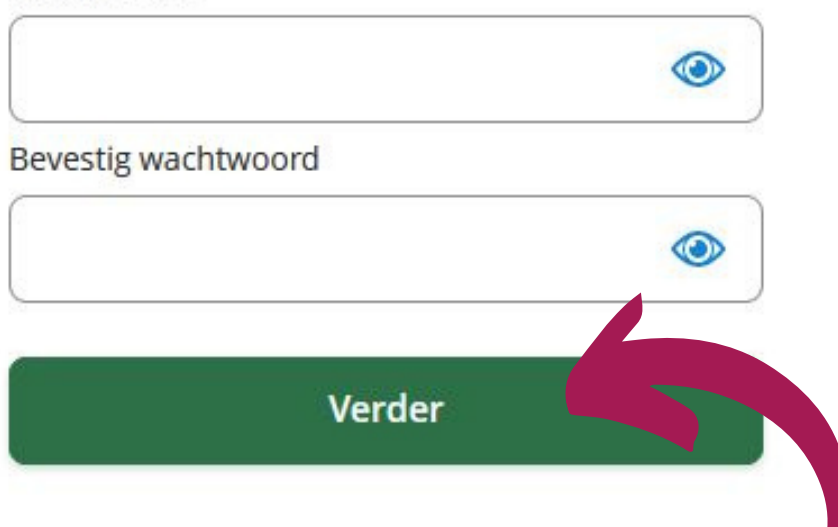

Mocht jij jouw wachtwoord ooit vergeten dan krijg je een email op het geregistreerde e-mailadres. Klik op **Verder**.

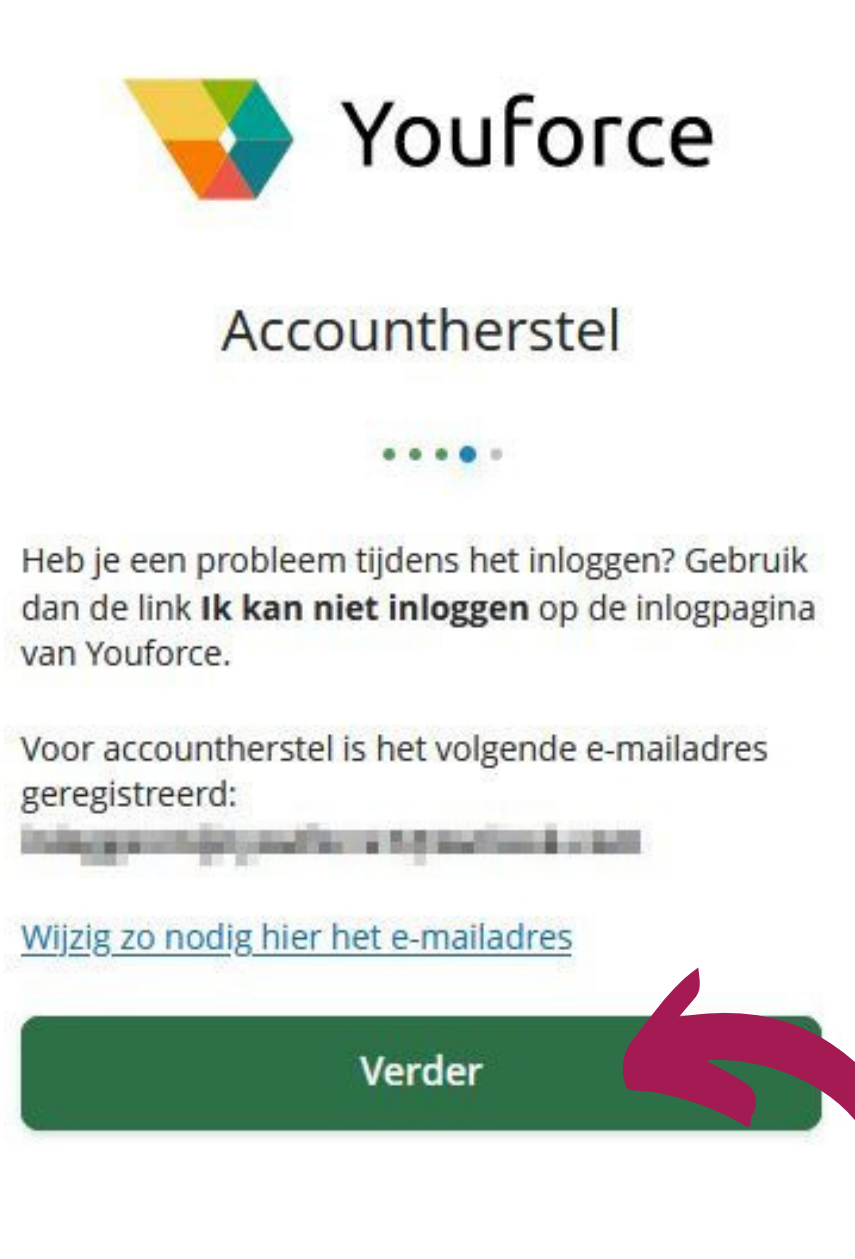

Gelukt! Jouw Youforce-account is geactiveerd. Klik op Verder.

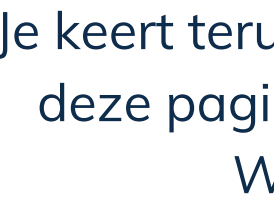

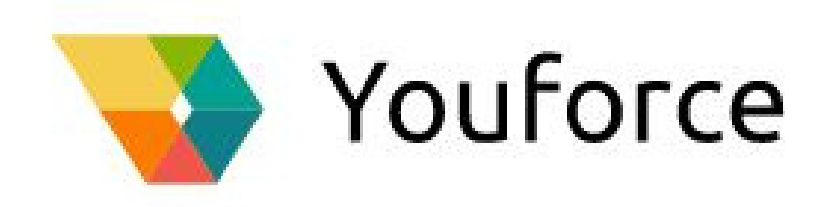

# Gefeliciteerd!

Jouw Youforce account is nu aangemaakt. Je kunt nu inloggen.

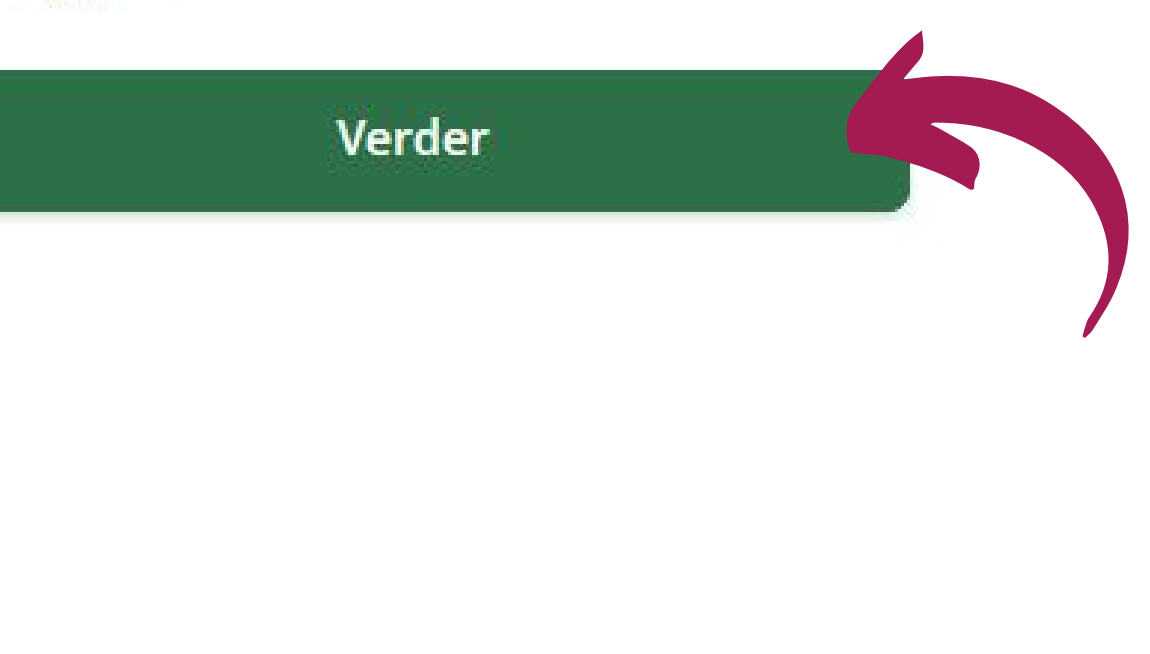

Je keert terug naar de inlog-pagina van Youforce. Voer op deze pagina jouw zojuist gekozen Gebruikersnaam en Wachtwoord in. Klik daarna op Login.

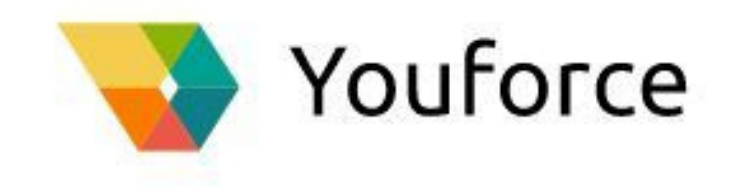

Gebruikersnaam

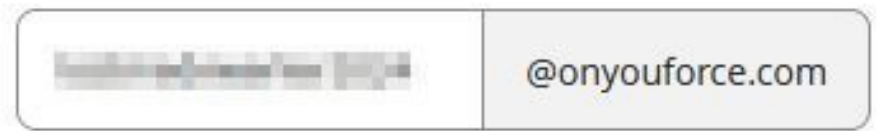

Wachtwoord

| Login                 |     |
|-----------------------|-----|
| Problemen met inlogge | en? |

Om veiligheidsredenen moet je een 2-factor authenticatie gebruiken om bij Youforce in te loggen. Youforce gebruikt hier de app <u>PingID</u>voor.

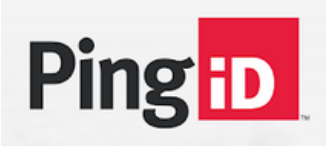

Je moet de app **PingID** downloaden in de Play Store (Android) of App Store (Apple) en installeren op jouw mobiele telefoon. Klik **pas hierna** op Beginnen.

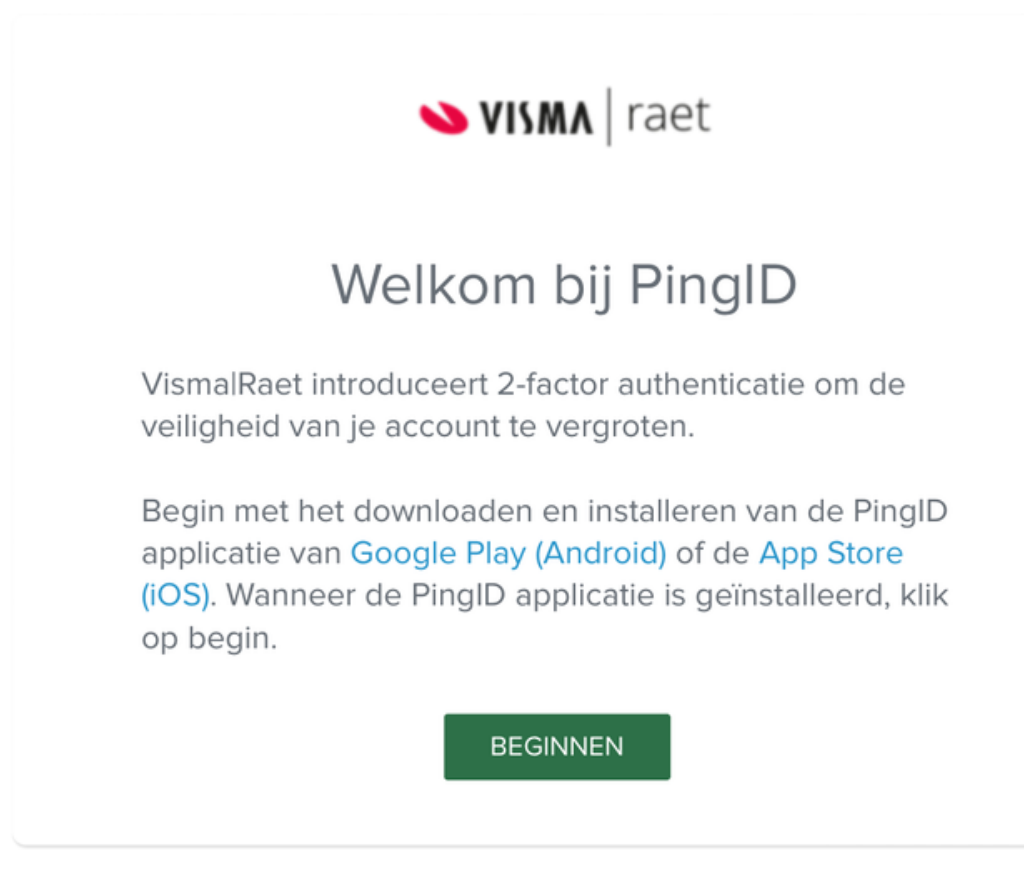

Koppel jouw mobiele telefoon met <u>PingID</u> aan jouw Youforce-account. Volg hiervoor de instructies op het scherm.

Hierna kun je inloggen bij Youforce. Elke keer als je in Youforce jouw Gebruikersnaam en Wachtwoord hebt ingevoerd, moet je dit bevestigen met PingID door de beveiligingsknop omhoog te swipen.

Authenticeren

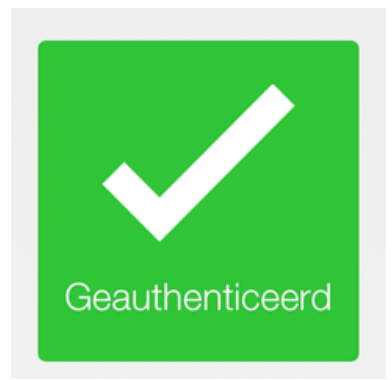

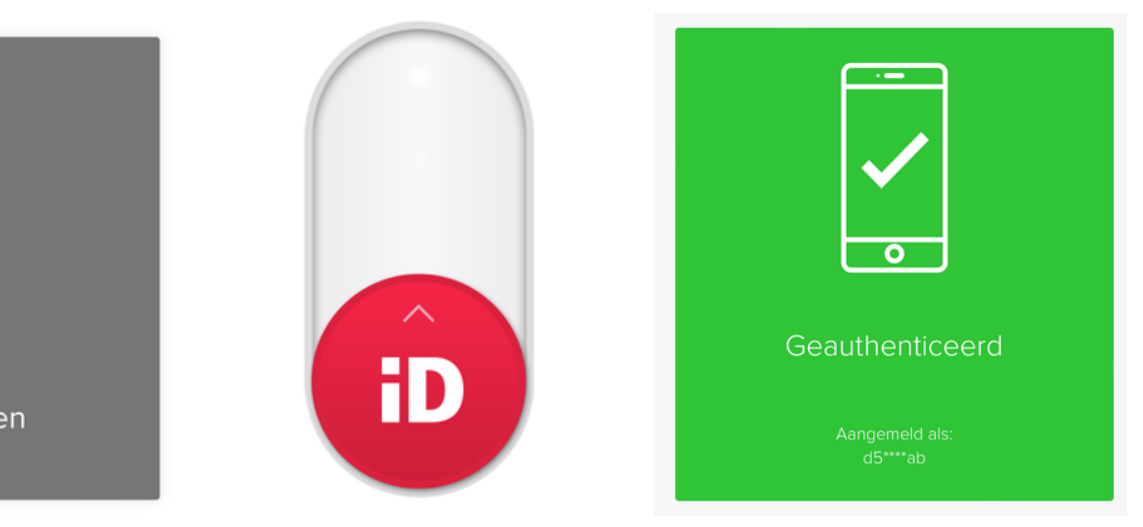

# Het inloggen in Youforce

Ga naar de website <u>https://mijn.youforce.com/</u>

Voer op deze website de door jouw gekozen gebruikersnaam in en klik op Volgende

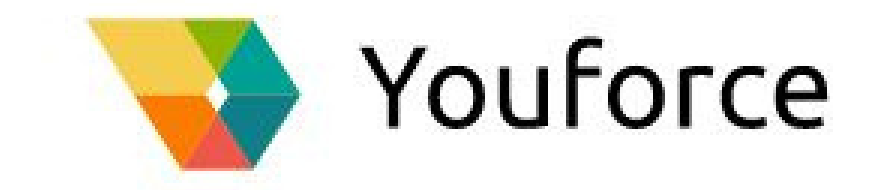

Vul jouw e-mailadres of gebruikersnaam in () Volgende

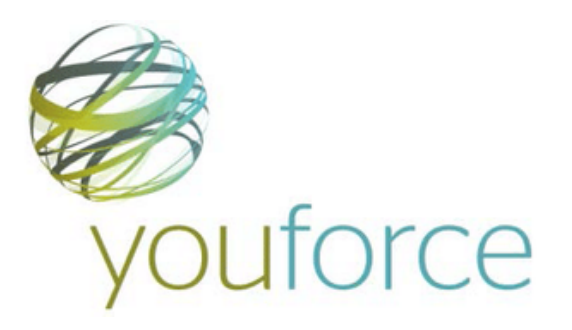

Voer vervolgens jouw wachtwoord in en klik op Login.

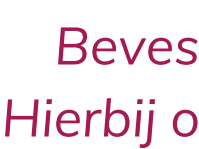

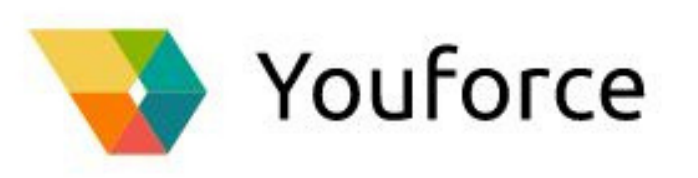

### Gebruikersnaam

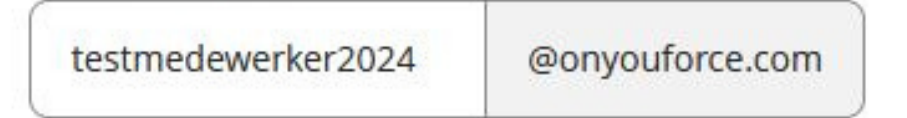

### Wachtwoord

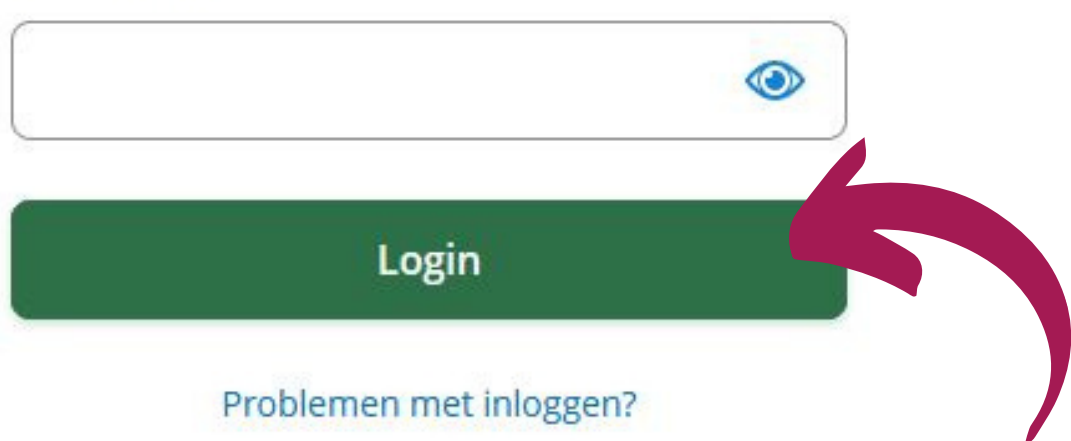

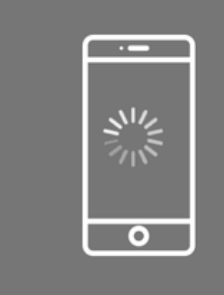

Authenticeren

## Bevestig de login op jouw telefoon met PingID. Hierbij opent zich de startpagina van MijnYouforce.

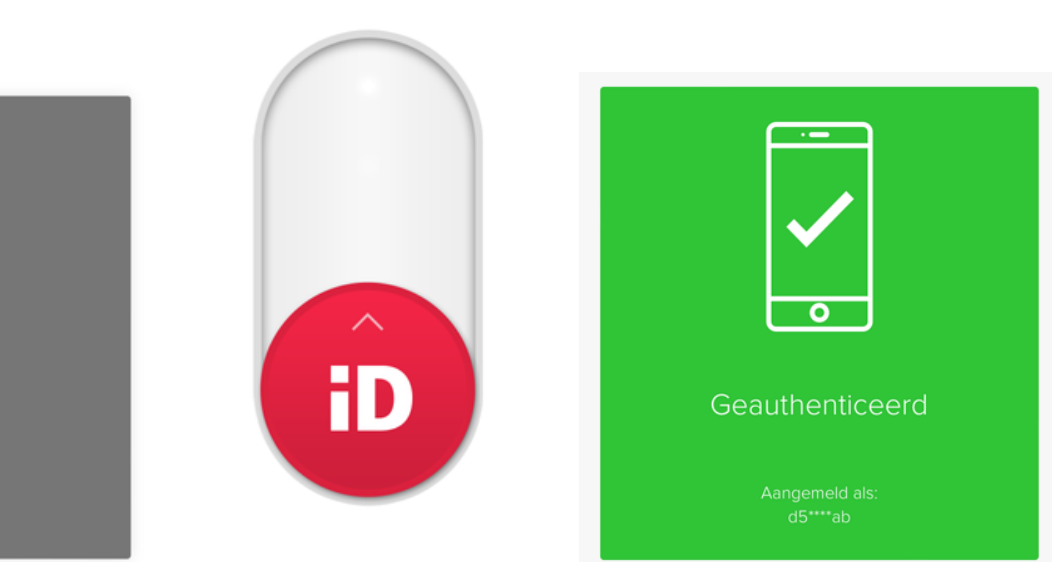

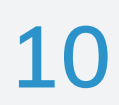

# Het invullen en uploaden van jouw gegevens via Youforce

Als je bent ingelogd in Youforce zie je een bureaublad met verschillende tegels.

Klik om jouw indiensttreding af te ronden op Self Service.

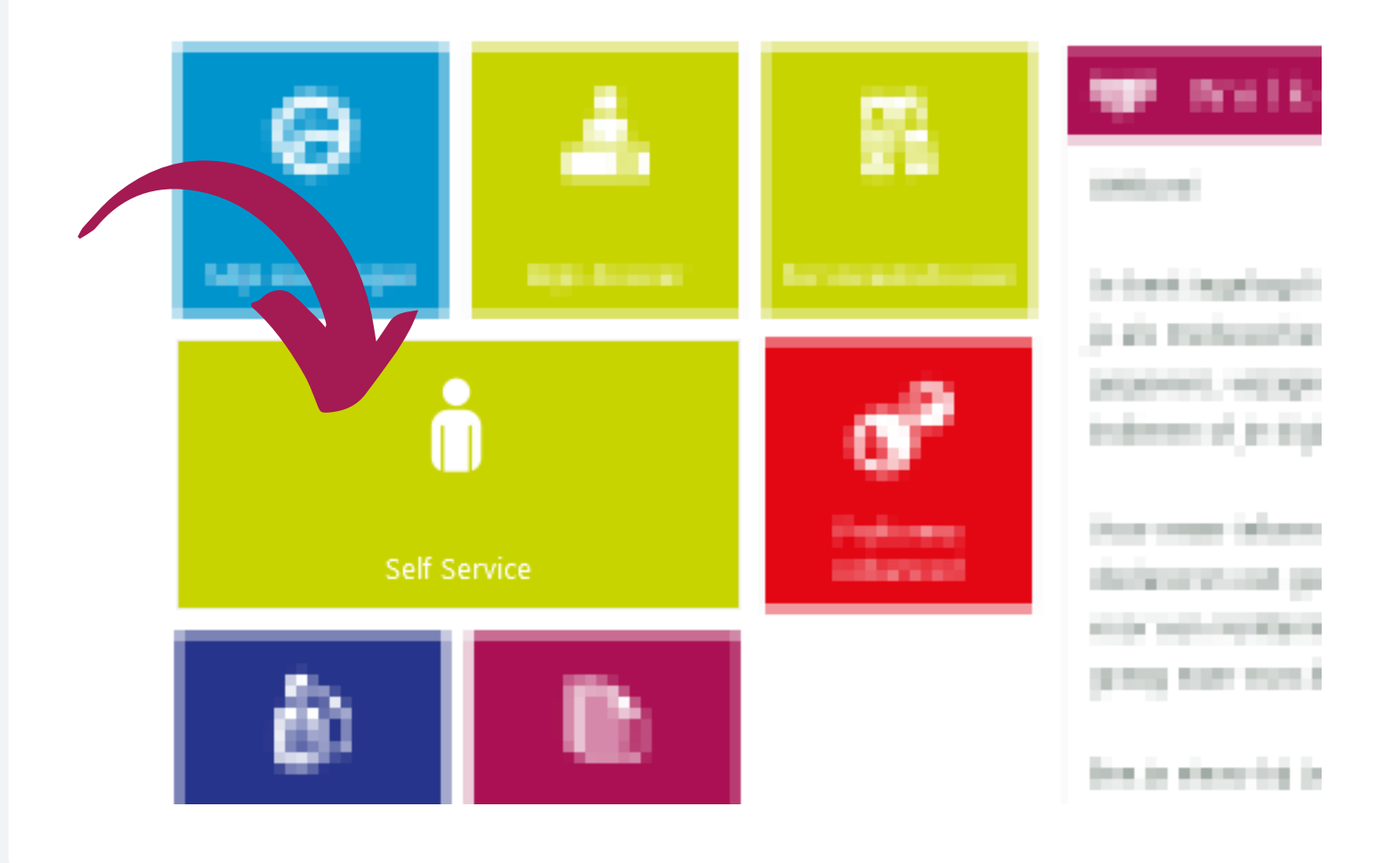

Start Te doen Gedaan Archief

Klik op **Te doen** aan de linkerkant van het scherm.

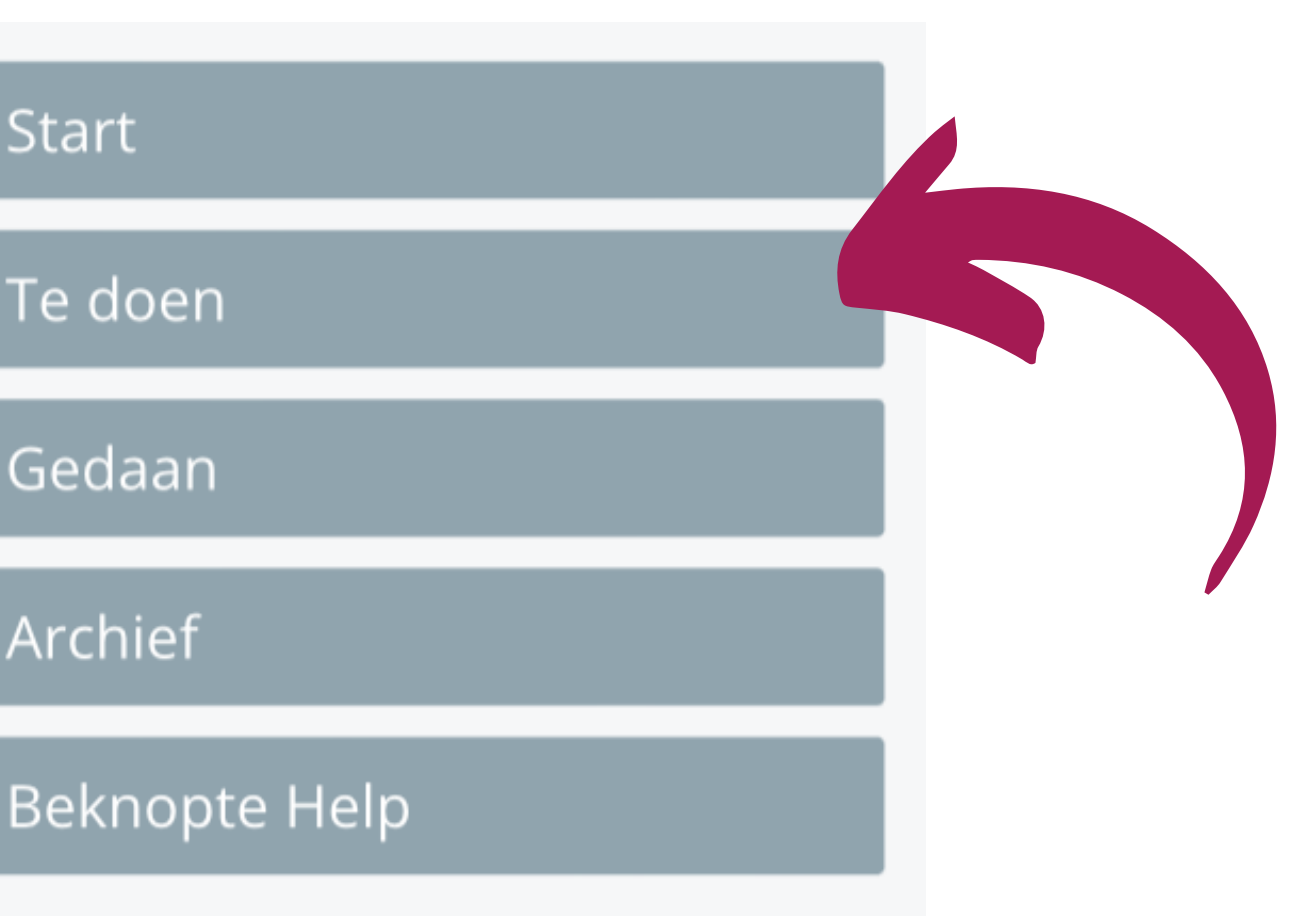

Klik op Afronden indiensttreding in jouw lijst Te doen.

| - <b>-</b><br> | Те | doer | ١ |       |                 |   |        |                      |
|----------------|----|------|---|-------|-----------------|---|--------|----------------------|
|                | s  | D    | В | Datum | Activiteit      | ~ | Mut.nr | Form                 |
| +              |    |      |   |       | Aanvalien MW-ID |   |        | <mark>Afron</mark> d |
|                |    |      |   |       |                 |   |        |                      |

Na het openen van het formulier Afronden indiensttreding kun je jouw gegevens aanvullen of wijzigen. Doorloop hiervoor de verschillende pagina's van het formulier. Per pagina worden gegevens uitgevraagd.

| klik op de <mark>kalender</mark><br>om een datum in te<br>voeren | klik op het <mark>loepje</mark> om<br>een keuze-menu te<br>openen | klik op <mark>het pijltje</mark> om<br>een keuze-lijst te<br>openen | klik o<br><u>boveni</u><br>een |
|------------------------------------------------------------------|-------------------------------------------------------------------|---------------------------------------------------------------------|--------------------------------|
|                                                                  |                                                                   |                                                                     |                                |
|                                                                  |                                                                   |                                                                     | up                             |
|                                                                  | Q                                                                 | ~                                                                   | 🔋 Bijlagen                     |
|                                                                  |                                                                   |                                                                     |                                |

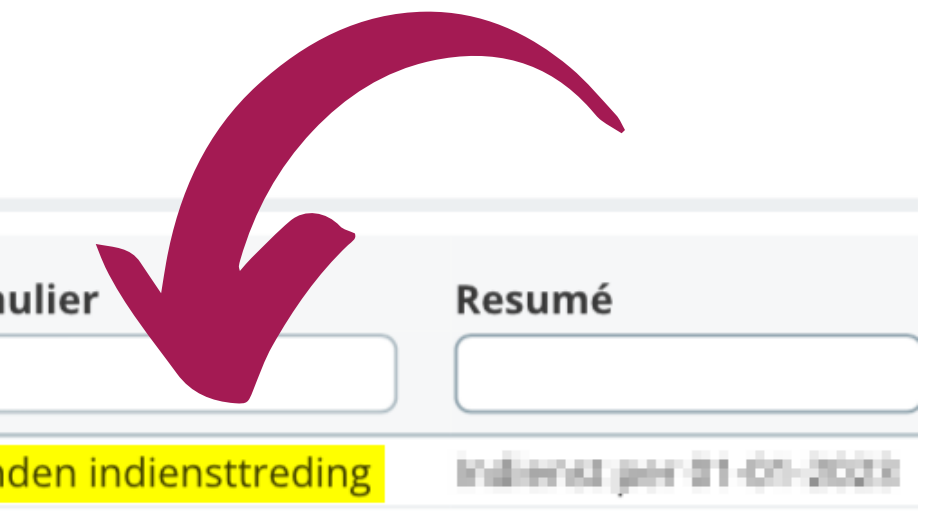

klik op **Bijlagen** <u>bovenin beeld</u> om een bijlage te uploaden

 $\mathbf{v}$ 

klik op Verder om naar de volgende pagina's te gaan

Verder

Druk aan het eind op **Indienen** om jouw gegevens naar ons toe te sturen. <u>Deze knop staat boven in beeld.</u>

Klaar! Je keert terug naar jouw Te doen lijst in Youforce, deze is nu leeg.

Wij hebben jouw gegevens ontvangen en kunnen jouw indiensttreding verder afronden.

Je kunt Youforce nu afsluiten door rechts bovenin op Afmelden te drukken (het icoontje zoals hiernaast afgebeeld).

Omdat wij jouw gegevens nu hebben ontvangen hoef je deze niet nog een keer door te geven via de aparte tegels in Youforce.

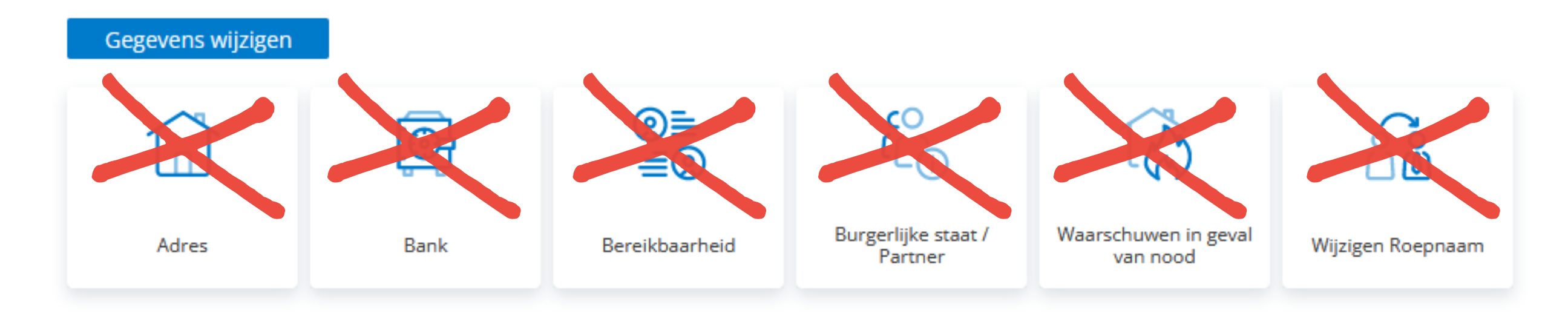

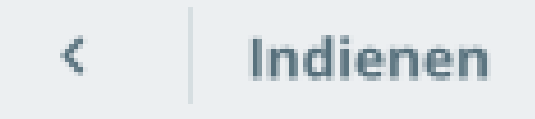

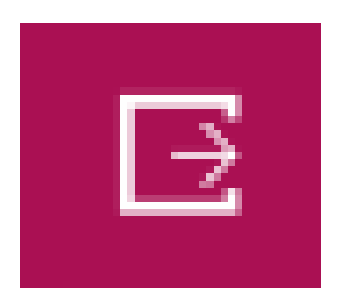

# Het ondertekenen van jouw contract met een SMS-code

Zijn alle condities en afspraken over jouw indiensttreding bekend? Dan zorgen wij ervoor dat deze afspraken in jouw contract worden opgenomen. Hierna kun jij het contract digitaal ondertekenen met een SMS-code. Hierover ontvang jij onderstaande e-mail.

Druk op Bekijk en onderteken de documenten.

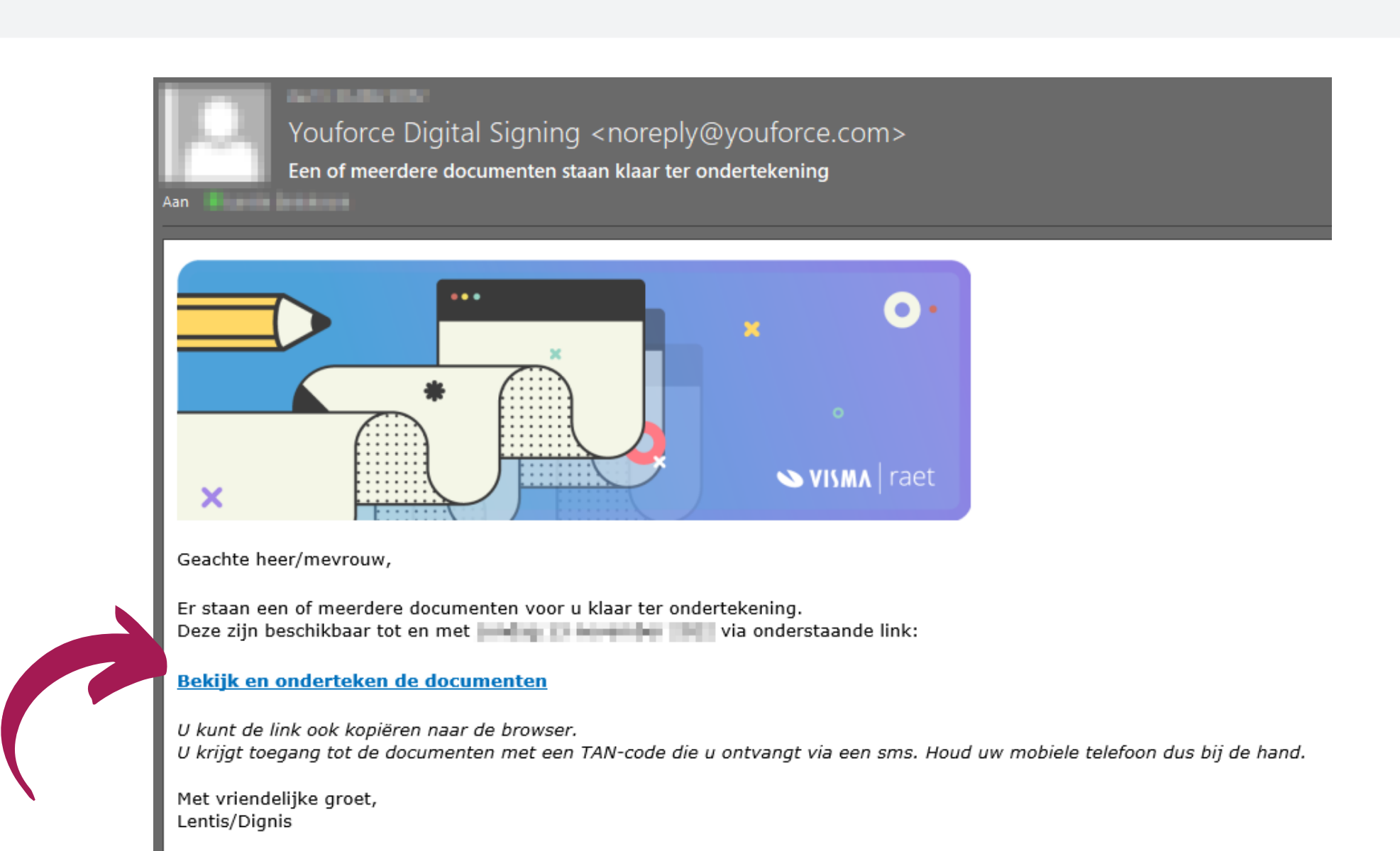

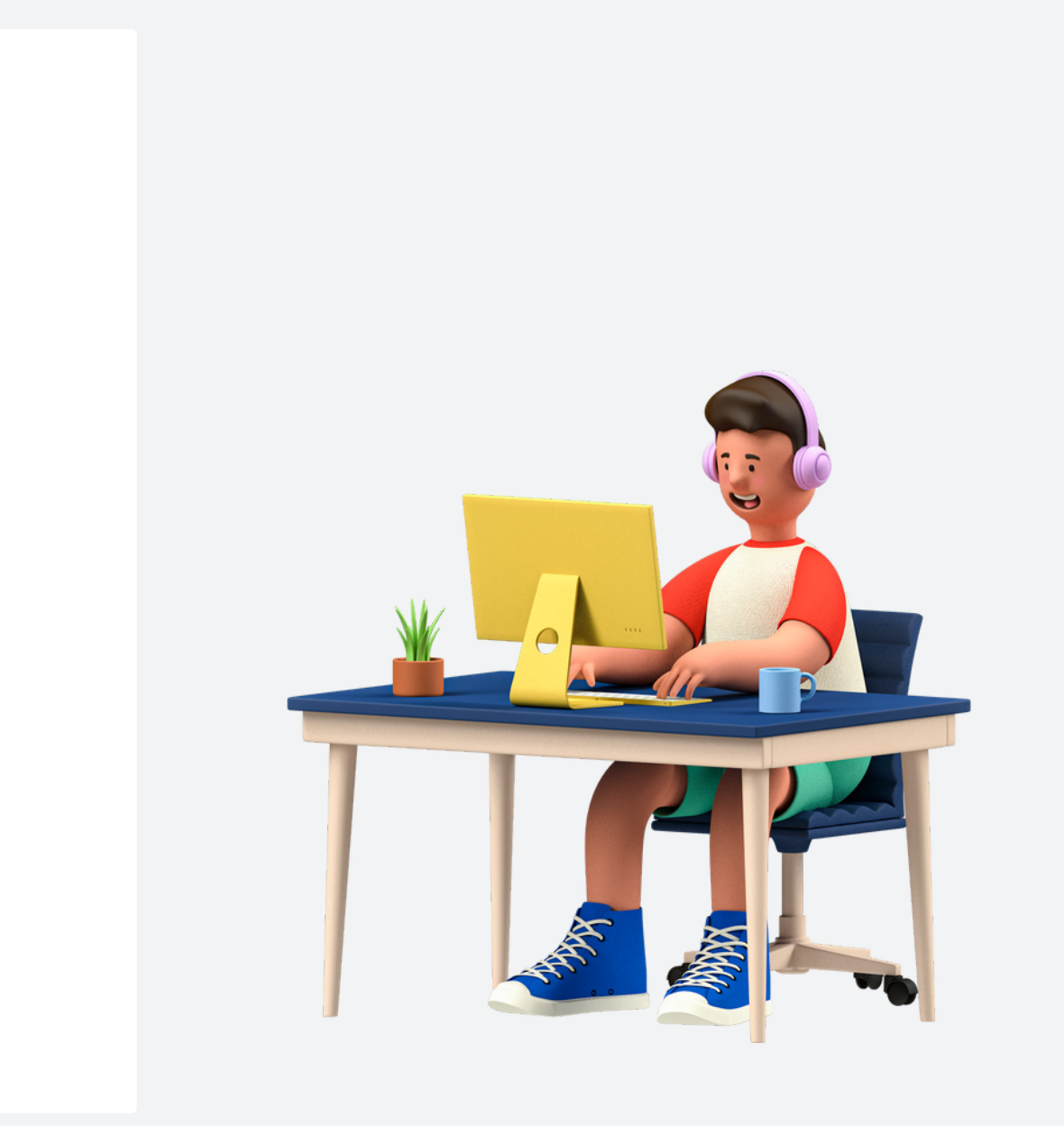

Je komt op een website voor het digitaal ondertekenen van jouw contract. Klik op Inloggen. Je ontvangt een SMS-code op het bij ons bekende telefoonnummer. Voer deze code in en klik daarna op **Inloggen**.

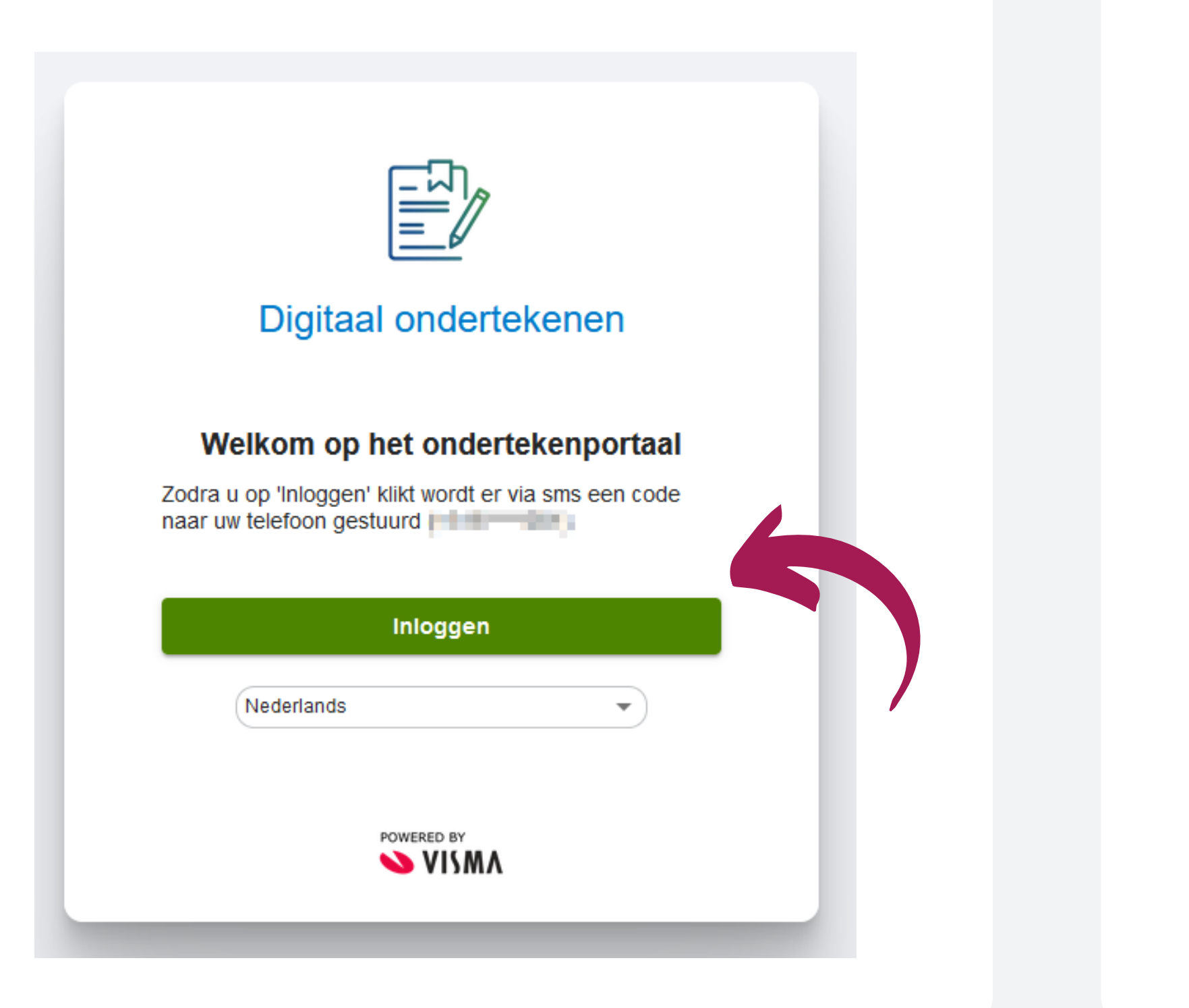

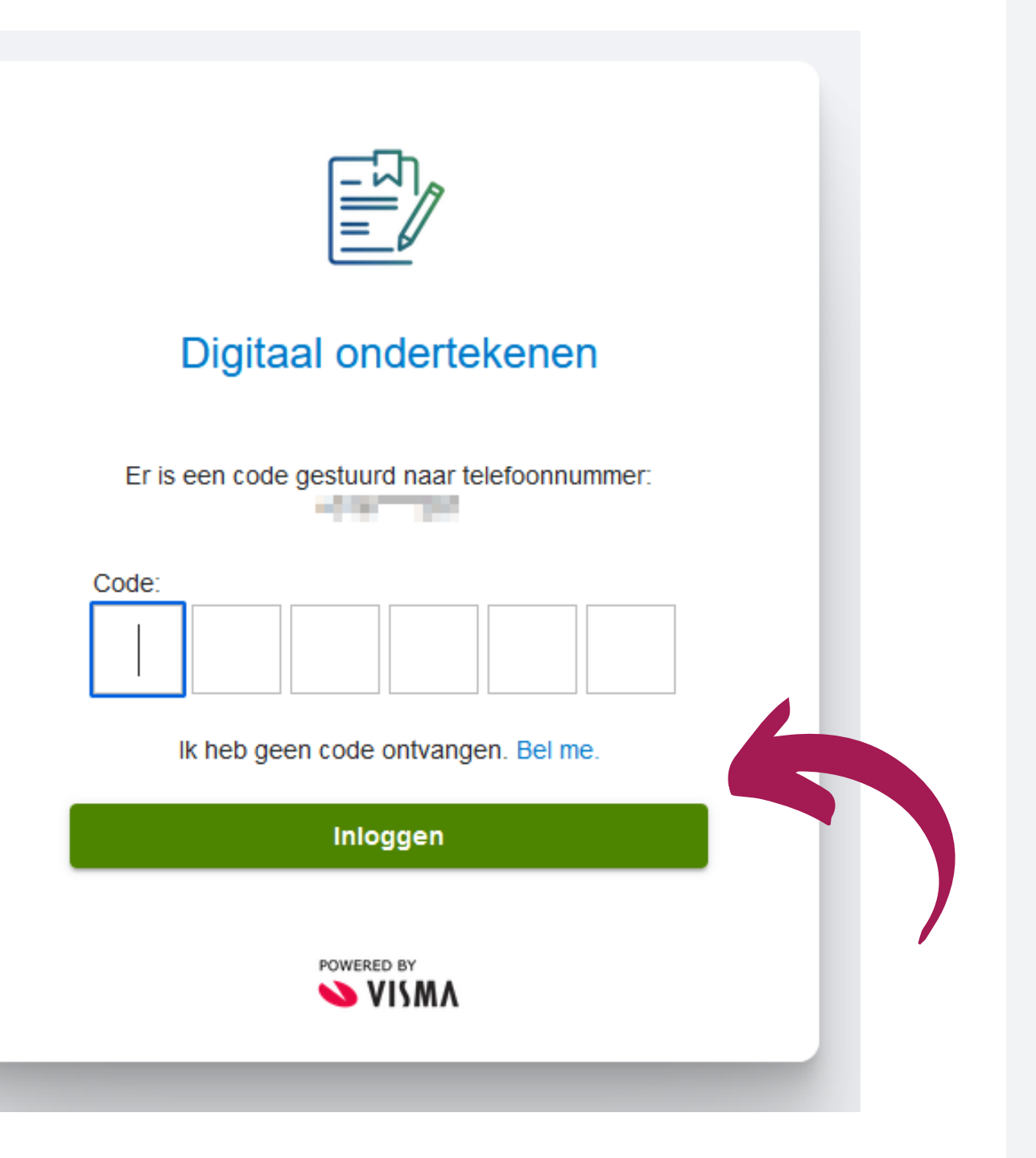

Je bent ingelogd en kunt jouw contract openen. Klik hiervoor op de gele knop **Te lezen**.

# SVISMA | raet Uw openstaande taken Lentis/Dignis Verloopt over 14 dagen 凮 Charlest and the state of the second second Te lezen Afwijzen Ondertekenen

Ben je akkoord met het contract? Klik dan op de gele knop Ondertekenen.

Jouw contract wordt geopend. Als je deze helemaal hebt doorgelezen klik je op de gele knop Document gelezen.

Document gelezen

Ondertekenen

Bevestig dat je akkoord bent en het contract digitaal met een SMS-code wilt ondertekenen. Klik op de groene knop Akkoord.

## Uw openstaande taken

### Documenten ondertekenen

Nadat u op 'Akkoord' hebt geklikt wordt er een code naar uw mobiele telefoon gestuurd. Met het invullen van deze code en het klikken op 'Ondertekenen' is de ondertekening definitief.

Akkoord

Annuleren

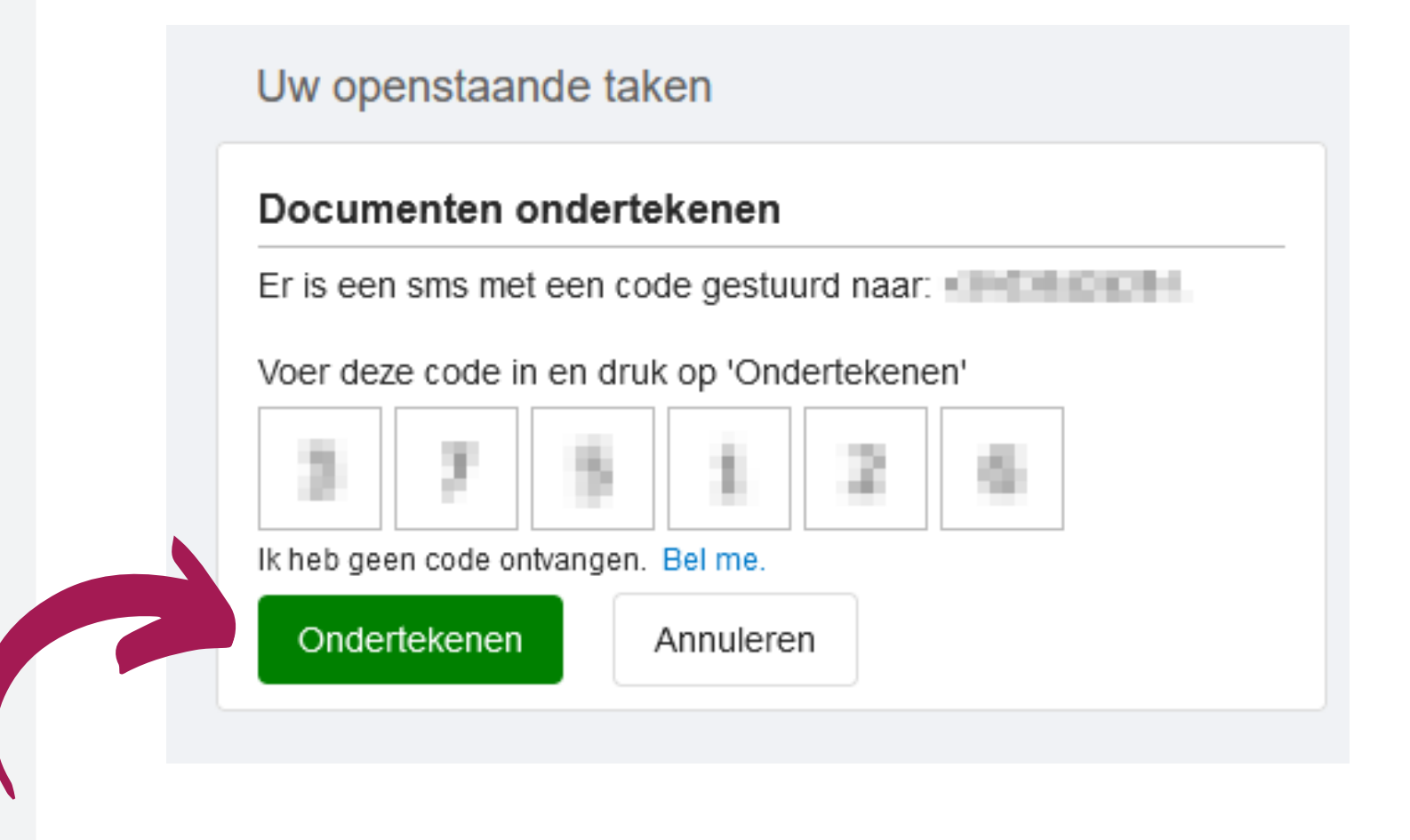

Je ontvangt opnieuw een SMS-code op het bij ons bekende telefoonnummer. Voer deze code in en klik daarna op de groene knop **Ondertekenen**. Je hebt het contract digitaal getekend. Klik op Sluiten.

### Uw openstaande taken

### Documenten ondertekenen

De documenten zijn ondertekend en verstuurd.

| Sluiten |   |
|---------|---|
|         | ) |
|         |   |

# Gefeliciteerd! Welkom bij Dignis.

Je hebt met succes jouw contract ondertekend. Jouw indiensttreding is hiermee volledig afgerond.

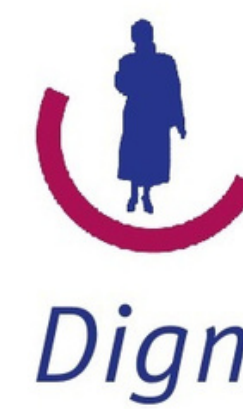

# Dignis Dignis zorgt met aandacht

# Veelgestelde vragen

### vraaq

Ik heb nog geen scan van mijn **diploma** of de VOG, kan ik verder met het invullen van mijn gegevens? antwoord

Graag! Wij ontvangen jouw gegevens graag zo snel mogelijk, een kopie van jouw diploma kun je later mailen naar hrservice@lentis.nl en jouw VOG kun je later indienen via Youforce > Self Service > Start > Declaraties > Declaratie VOG

#### vraaq

Na het indienen van mijn gegevens staat de taak nog steeds in mijn "Te doen". Hoe kan dit? antwoord

Het lijkt erop dat jouw gegevens niet goed naar ons zijn verzonden en nog in jouw Youforce-account staan. Wil je het formulier opnieuw openen en aan het eind klikken op "Indienen"?

#### vraaq

Ik heb de PingID al geinstalleerd en hier een andere werkgever aan gekoppeld. Wat moet ik doen?

### antwoord

Je kunt de PingID voor beide werkgevers gebruiken. Voeg hiervoor Lentis GGZ als aparte werkgever toe via het +-tekentje. De link uit de activatie e-mail voor mijn Youforce-account is na vijf dagen verlopen, wat moet ik doen?

Je kunt de collega's van functioneel beheer Youforce vragen om jou een nieuwe link toe te sturen. Zij zijn op werkdagen bereikbaar van 09:00 tot 12:30 uur via 050-4097010 of via youforce@lentis.nl

Ik kom er niet helemaal uit. Met wie kan ik contact opnemen? antwoord

Kom je er toch niet helemaal uit? Geen probleem, de afdeling HR Service helpt je graag verder en is op werkdagen bereikbaar van 09:00 tot 13:00 uur via 050-4097007 of via hrservice@lentis.nl.

Heb je een meer technische vraag over Youforce dan helpen de collega's van functioneel beheer jou graag verder. Zij zijn op werkdagen bereikbaar van 09:00 tot 12:30 uur via 050-4097010 of via youforce@lentis.nl

### vraaq

#### antwoord

#### vraaq